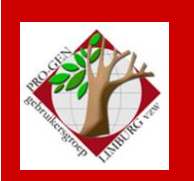

22 mei 2014

Jaargang 21, nr. 3/5

# Nieuwsbrief

#### In dit nummer

| Datums<br>vergadering                  | 1 |  |
|----------------------------------------|---|--|
| Selecties i.v.m.<br>vorige vergadering | 2 |  |
| Sorteren                               | 3 |  |
| Markeren en<br>selecteren              | 4 |  |
| Een toepassing                         | 6 |  |
| Familieboek<br>selectie                | 7 |  |

## Datums vergadering 2014 en locatie

- Vrijdag (!) 24 januari 2014 Nieuwjaarsreceptie voor lid+partner.
- Donderdag 27 maart 2014 Verdeling DVD2014 + Invullen PG
- Donderdag 22 mei 2014 Sorteren, markeren, selecteren
- Donderdag 25 september 2014
- Donderdag 27 november 2014

Telkens van 19u30 tot 22u00.

## STADHUIS van GENK, ZAAL 4.

Vlakbij is er ruime parking.

N.B. vanaf onze vergadering van 27 maart 2014 is de kleine parking (met jeton) langs de Dieplaan niet meer toegankelijk.

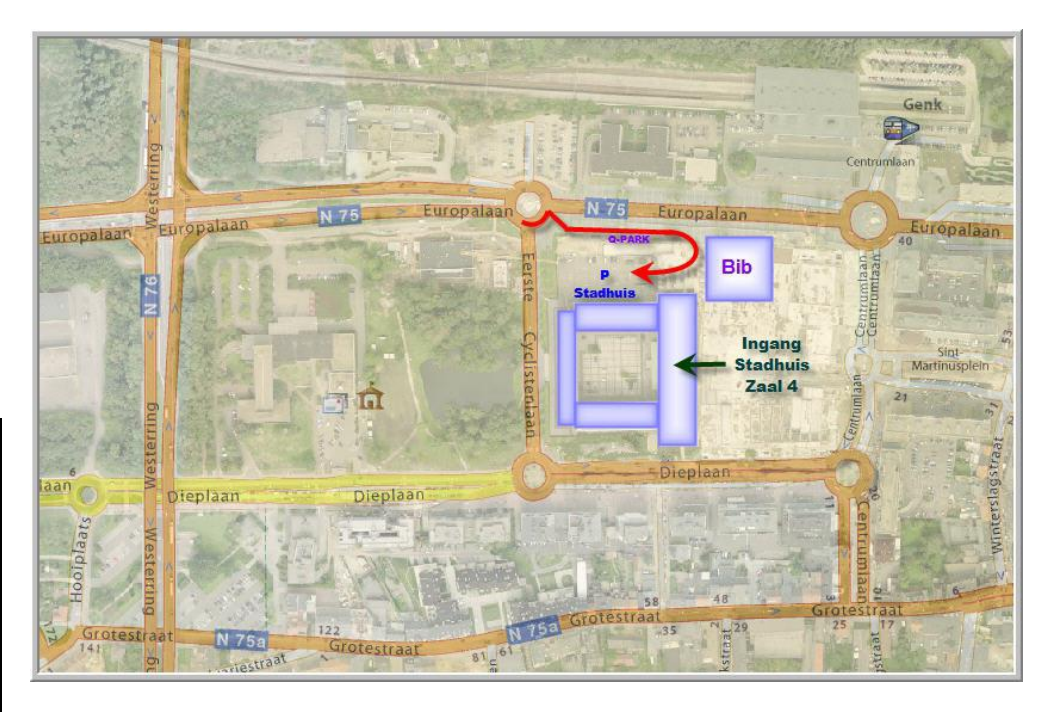

Sinds 27 maart 2014 bestaat de PRO-GENgebruikersgroep LIMBURG 21 jaar.

Vorige vergadering: 27 maart 2014 40 aanwezigen

Volgende samenkomst: 25 september 2014 om 19u30 <u>STADHUIS Genk</u> Stadsplein 1 3600 Genk

# Selecties i.v.m. vorige vergadering

Op algemene aanvraag werd in onze rubriek "Cursus PRO-GEN" <u>http://www.pro-gen.be/cursuspg.htm</u> een kort **overzicht** geplaatst van de **aanbevelingen** die Bob Joosten formuleerde tijdens zijn voordracht vorige maand.

Aansluitend op Bobs voordracht schreef Ivo Gilisen een **viertal selecties** om je bestand te laten doorzoeken op eventuele vormfouten. Zie dezelfde webpagina.

Download onderstaande LZH's en kopieer die naar de map \SUPP van je PRO-GEN. Bij de volgende start van PRO-GEN worden deze selecties/markeringen automatisch geïnstalleerd.

| <u>Sel-AcNm.lzh</u> | <ul> <li>(Genk) Meerdere hoofdletters in Anaam (VanDijck, MEEkers, SMETS)</li> <li>VanDijck, met vergeten spatie</li> <li>MEEkers of BrouWERS, gedeeltelijk in hoofdletters</li> <li>SMETS, volledig geschreven in hoofdletters</li> </ul>                                                                                                    |
|---------------------|----------------------------------------------------------------------------------------------------|
| <u>Sel-CaVN.lzh</u> | <ul> <li>(Genk) circa, voor, na met hoofdletter, afgekort, wiskundig teken <ul> <li>Circa, VOOR, Na, IN, Rond, met één of meerdere hoofdletters</li> <li>circa, voor, na, afgekort of als wiskundig symbool</li> <li>worden ook gevonden: <ul> <li>toevallige hoofdletters ciRca, nA, vOOr, iN</li> <li>letter O als nul gebruikt in bvb. 17O1</li> <li>restanten uit GEDCOM zoals ABT, BEF, AFT</li> <li>foute schrijfwijzen van circa indien minstens 'ca' aanwezig is: citca</li> </ul> </li> </ul></li></ul> |
| <u>Sel-Sint.lzh</u> | (Genk) Plaatsen met SINT<br>- SINT zonder liggend streepje<br>- SINT niet voluit geschreven<br>Bekijk je best met de schermlijst PLAATSEN                                                                                                    |
| <u>Sel-4Gnk.lzh</u> | Enkele eenvoudige selecties:<br>(Genk) Eén van de naamvelden bevat een HAAKJE<br>(Genk) Eén van de naamvelden bevat een PUNT (excl. N.N.)<br>(Genk) Eerste letter beroep is HOOFDLETTER of laatste is PUNT                                                                                                    |

Na install staan de toegevoegde seLecties/mArkeringen steeds als allerlaatste in de betrokken lijsten "Opgeslagen voorwaarde kiezen...."

De voornoemde schermlijsten bereik je door in de lijst Personen achtereenvolgens op de 'o' (van Opties) te drukken en daarna het item 'Andere lijstindeling kiezen' te activeren.

Via de aangeboden menu's kan je zo ook terug na 'Standaardlijst gebruiken'.

N.B. het installfoutje dat tijdens onze demo te Genk optrad, is intussen opgelost.

## Sorteren

Met sorteren bepaal je de volgorde van je records.

Binnen PRO-GEN kun je sorteren op **elk veld**, b.v. Achternaam, Geboorteplaats, Overlijdensplaats, Recordnummer, Mutatiedatum, maar ook op een Info-veld, al is dat laatste niet zinvol.

Toets s (Sorteren).

Je kunt nu kiezen uit:

= Opgeslagen voorwaarde kiezen

Hier kies je een van de meegeleverde sorteervoorwaarden [of zelfgemaakte en opgeslagen]

= Sorteervoorwaarde maken

Hier vul je naar keuze een of twee of drie velden in waarop je wil sorteren

De juiste veldnamen vraag je op met F1

De sorteervolgorde is eerst veld 1, dan veld 2 en dan veld 3

- = **Record volgorde** [Spreekt voor zich]
- = Huidige sorteervoorwaarde opslaan

Als je een sorteervoorwaarde hebt gemaakt, kun je die bewaren en wordt zij toegevoegd aan het item Opgeslagen voorwaarden kiezen

= Sortering omdraaien [Spreekt voor zich]

In zowel de Totaallijst Personen als de Totaallijst Relaties ga je met: Home naar het allereerste en met End naar het allerlaatste record Page-Down of Page-Up een blad verder of terug Pijltjestoets omlaag of omhoog een record verder of terug.

Wanneer je sorteert op bvb. *Overlijden plaats* dan wil je die plaatsen ook graag zien. In de Standaardlijst krijg je die plaats nooit te zien aangezien er geen kolom voor aanwezig is.

|   | PRO-GEN -    | Ger    | ealogie à la Carte                           |                          |                          |         |              |
|---|--------------|--------|----------------------------------------------|--------------------------|--------------------------|---------|--------------|
|   | GILISEN      | 1      | Totaallijst : Personen                       | PI                       | RO-GEN 3.21              | (C) 198 | 89-2012      |
|   | tot = 2      | 25(    | 055                                          |                          |                          | Blad 22 | van 583      |
|   | Rec.         | S      | Naam                                         | Geboorte                 | Overlijden               | Oude    | ers          |
| ľ | 6822<br>4972 | V<br>M | Vreven, Anne Hélène Florence<br>Rubens, Jean | 13-07-1852<br>14-03-1853 | 12-10-1852<br>22-03-1853 | 6845    | 1330<br>5203 |
|   | 273          | ۷      | Bellefroid, Maria Joanna                     | 09-10-1765               | 27-05-1853               | 223     | 5645         |

Figuur 1 - Standaard lijst

Via de **o** (Opties) kan je een **Andere lijstindeling kiezen**. De meest geschikte lijst is **PER-PLTS** Overzicht personen met recordnummer en plaatsen.

| PRO-GEN - Genealogie à la Carte  |             |   | ealogie à la Carte       |            |            |             |              |
|----------------------------------|-------------|---|--------------------------|------------|------------|-------------|--------------|
| GILISEN   Totaallijst : Personen |             |   | Totaallijst : Personen   |            | PRO-0      | GEN 3.21 (C | ) 1989-2012  |
|                                  | tot = 25055 |   |                          |            |            | Bla         | d 22 van 583 |
|                                  | Nr.         | s | Naam                     | Geb.datum  | Geb.plaats | 0v1.datum   | Ovl.plaats   |
|                                  | 6822        | v | Vreven, Anne H.F.        | 13-07-1852 | Borgloon   | 12-10-1852  | Borgloon     |
|                                  | 4972        | M | Rubens, Jean             | 14-03-1853 | Borgloon   | 22-03-1853  | Borgloon     |
|                                  | 273         | V | Bellefroid, Maria Joanna | 09-10-1765 | Kuttekoven | 27-05-1853  | Borgloon     |

Figuur 2 - PER-PLTS Overzicht personen met recordnummer en plaatsen

Een sortering maak je ongedaan door te kiezen voor Recordvolgorde [s ..... r]. Het drastische Control+Insert werkt ook, maar dan ben je ook de markering/selectie kwijt.

Om je te vergewissen van de sorteervoorwaarde die momenteel in gebruik is, druk s en kijk beneden in het venster.

| 7464 V Dawans, Maria Oda<br>1470 M de Bellefroy, Petrus<br>24822 M Louwet, Jean<br>7458 M Louwet, Joannes | 01-03-1649 Heks<br>19-07-1635 Heks<br>16-03-1673 Heks<br>16-03-1673 Heks | 11-06-1713 Heks<br>16-12-1714 Heks<br>12-02-1715 Heks<br>12-02-1715 Heks |  |  |  |  |  |
|----------------------------------------------------------------------------------------------------|--------------------------------------------------------------------------|--------------------------------------------------------------------------|--|--|--|--|--|
|                                                                                                    |                                                                          |                                                                          |  |  |  |  |  |
|                                                                                                    |                                                                          |                                                                          |  |  |  |  |  |
|                                                                                                    |                                                                          |                                                                          |  |  |  |  |  |

Figuur 3 - Onderin je scherm zie je de laatst gebruikte sorteervoorwaarde

### Markeren en selecteren

Bij **markeren** merk je met een sterretje die records, die aan je eisen voldoen. De regeltjes worden blauw. Het aantal gemarkeerde records verschijnt bovenaan.

|     | PRO-GEN -                          | Ger              | ealogie à la Carte                                                                                                    |                                                      |                                        |                                  |                                  |
|-----|------------------------------------|------------------|----------------------------------------------------------------------------------------------------|------------------------------------------------------|----------------------------------------|----------------------------------|----------------------------------|
|     | GILISE                             | N                | Totaa <del>llijst</del> : Personen                                                                                              | PI                                                   | RO-GEN 3.21                            | (C) 198                          | 89-2012                          |
|     | tot = 2<br>Rec.                    | 25(<br> S        | 055 (* = 3)<br>Naam                                                                                                    | Geboorte                                             | e<br>Overlijden                        | 3lad 14<br>Oude                  | van 583<br>ers                   |
| 5 5 | * 18316<br>* 107<br>21846<br>* 108 | ><br>><br>><br>> | Baldewijns, Maria Christina Alpho<br>Baldewijns, Maria Elisabetha<br>Baldewijns, Maria Ida<br>Baldewijns, Maria Joanna Josephin | 02-06-1895<br>17-06-1882<br>31-01-1876<br>20-09-1897 | 30-03-1996<br>03-01-1964<br>03-08-1977 | 18281<br>21646<br>21816<br>18281 | 18291<br>21647<br>21818<br>18291 |
| E   | 18525                              | V                | Baldewijns, Maria Joseph                                                                                                    | 19-03-1726                                           |                                        | 18517                            | 18520                            |

#### Figuur 4 - Markeren

Zo'n sterretje zet je handmatig door op de spatiebalk of op de toets "\*" te drukken. Eén enkele markering doe je terug uit door opnieuw op de betrokken persoon te gaan staan en nogmaals op de spatiebalk of op "\*" te drukken.

Alle markeringen maak je in één handeling ongedaan door 2x op "a" te drukken [a ... a]

**Selecteren** is alleen die records zichtbaar maken die aan je eisen voldoen, bvb. iedereen Geboren te .... [Hendrieken]. Het aantal geselecteerde personen verschijnt bovenaan.

| PRO-GEN - G      | PRO-GEN - Genealogie à la Carte                      |                                                            |              |  |  |  |  |
|------------------|------------------------------------------------------|------------------------------------------------------------|--------------|--|--|--|--|
| GILISEN          | Deellijst : Personen                                 | PRO-GEN 3.21 (C                                            | ) 1989-2012  |  |  |  |  |
| tot = 2          | 5055 (sel = 99)                                      |                                                            | Blad 1 van 3 |  |  |  |  |
| Nr.              | S Naam                                               | Geb.datum Geb.plaats Ovl.datum                             | Ovl.plaats   |  |  |  |  |
| 21842            | M Raldewijns Hubert 1                                | 17-10-1870 Hendrieken                                      |              |  |  |  |  |
| 21794<br>21838   | M Baldewijns, Jeanne M.J.<br>M Baldewijns, Petrus J. | 25-07-1931 Hendrieken 19-05-1993<br>08-03-1858 Hendrieken  | Voort        |  |  |  |  |
| 23392  <br>10443 | M Benaets, Gerardus<br>M Berckenbosch, Arnold        | 11-11-1810 Hendrieken 20-01-1891<br> 28-08-1779 Hendrieken | Wellen       |  |  |  |  |

Bij een selectie wordt het lijstje personen beduidend korter. Geen nood, de andere personen uit je bestand werden **niet** gewist. Ze worden alleen maar verborgen voor het oog.

De selectie ongedaan maken en alle personen terug in de lijst zetten, doe je met de toets Insert.

Markeren en selecteren verlopen via dezelfde menu's die dezelfde inhoud hebben.

Je kunt kiezen uit:

#### = Opgeslagen voorwaarde kiezen

Hier kies je een van de meegeleverde [of zelfgemaakte en opgeslagen] selectie/markeervoorwaarden

= Voorwaarde maken

Hier geef je de Veldnaam, de Bewerking en de Inhoud.

Met F1 vraag je de gewenste veldnaam of bewerking op, je hebt meteen de juiste schrijfwijze. In het veld Inhoud **moet** je "vaste teksten" tussen aanhalingstekens plaatsen

- = Voorbeeldscherm invullen [Spreekt voor zich]
- = Gerelateerde personen
  - Hier kies je een van de meegeleverde selectievoorwaarden
- = Doorzoek alle velden [Spreekt voor zich]
- = Alle records kiezen [Spreekt voor zich]

Je kan markeringen en selecties combineren.

| ſ | PRO-GEN - Genealogie à la Carte                             |     |                                      |                |            |            |              |  |
|---|-------------------------------------------------------------|-----|--------------------------------------|----------------|------------|------------|--------------|--|
|   | GILISEN   Deellijst : Personen   PRO-GEN 3.21 (C) 1989-2012 |     |                                      |                |            |            |              |  |
|   | tot = 2                                                     | 25( | )55 (sel = 23) (* = 4                | 1)             |            | E          | 3lad 1 van 1 |  |
|   | Nr.                                                         | s   | Naam                                 | Geb.datum      | Geb.plaats | 0v1.datum  | Ovl.plaats   |  |
|   | * 18316                                                     | v   | Baldewijns, Maria C.A.               | 02-06-1895     | Borgloon   | 30-03-1996 | Borgloon     |  |
|   | 15795                                                       | V   | Bellefroid, Anna M.G.                | 17-10-1904     | Hasselt    | 14-10-2003 | Hasselt      |  |
|   | 15374                                                       | V   | Bellefroid, Marie I.V.               | 22-08-1873     | Rutten     | 30-12-1973 |              |  |
| F | 'iguur 5 - S                                                | SE  | L: leeftiid groter dan 95 iaar - MAI | RK: geboren te | Borgloon   |            |              |  |

Bij deze dubbele situatie biedt het menu seLecteren vele mogelijkheden.

| Selectie personen                                                                                     |
|----------------------------------------------------------------------------------------------------|
| Opgeslagen voorwaarde kiezen<br>Voorwaarde maken<br>Voorbeeldscherm invullen<br>Gerelateerde personen |
| Doorzoek alle velden                                                                                  |
| Alle records kiezen (=selectie opheffen)                                                              |
| Huidige voorwaarde <mark>o</mark> pslaan                                                              |
| <mark>G</mark> emarkeerde records<br>Gemarkeerden met<br>Niet-gemarkeerden                            |
| Selectie wisselen                                                                                     |

# **Een toepassing**

Heel wat Limburgse PG-gebruikers stelden mij ooit de vraag: "Hoe selecteer en splits ik in mijn bestand **iedereen** af die **iets** te maken heeft met **mijn dorp/stad**?".

Zo'n selectie is relatief snel gemaakt in PRO-GEN met de selectie **Geboren**, gedoopt, overleden, begraven of gecremeerd te ....

De vraag is of je daarmee tevreden bent?

- Of moeten de huwelijken ook in rekening gebracht worden?
- En wat met het geval broers en zussen, moeten die relaties zichtbaar blijven? In dat geval moeten de betrokken ouders ook mee geselecteerd worden.
- En wat indien een man geboren is in [gemeente] maar elders gaat huwen? Moet dat huwelijk en die vrouw ook in rekening gebracht worden?

Tot hier kunnen we met de standaard PG-selecties/markeringen van PG3.21 aan de slag.

- 1. Ga naar lijst Huwelijken: doe mArkeren Opgeslagen voorwaarde kiezen.... Samenwonen, ondertrouw, wett.- of kerk. huwelijk te .... [Wellen]
- 2. Ga naar lijst Personen: doe mArkeren Opgeslagen voorwaarde kiezen.... Personen waarvan een relatie gemarkeerd is.

Nu hebben wij alle personen gemarkeerd die betrokken waren bij de huwelijken in [gemeente]. Vervolgens gaan wij de personen eraan toevoegen die geboren of overleden zijn in [gemeente], zonder er te huwen.

3. Blijf in lijst Personen: doe mArkeren - Opgeslagen voorwaarde kiezen.... - Geboren, overleden, te

Tot hier hebben wij alle personen die **geboren**, gedoopt, **gehuwd** of **overleden**, begraven of gecremeerd zijn in [gemeente]. Vervolgens gaan wij iedereen zijn ouders en partners eraan toevoegen.

- 4. Blijf nog steeds in lijst Personen: doe seLecteren (!) Gemarkeerden met .... ouders + partners.
- 5. **Exporteer** deze selectie naar een nieuw bestand (PRO-GEN hulpprogramma's > Export > PRO-GEN export).

In de lijst Personen is aan alle voorwaarden voldaan: iedereen die iets te maken heeft met een bepaalde gemeente op vlak van geboorte, dood en huwelijk. Alle broers en zussen zijn met elkaar verbonden via hun ouders en de personen die elders gehuwd zijn, hebben hun partner bij zich.

Het probleem stelt zich niet in de lijst Personen, maar in de lijst huwelijken. Sorteer de huwelijken eens op "*naam van de man*" en kijk beneden in de lijst, doe vervolgens "*Sorteer op naam van de vrouw*" en kijk opnieuw beneden in de lijst. Mogelijk zie je in beide gevallen een aantal "halve huwelijken" waarvan of de vrouw of de man ontbreekt. Wat doen wij met die "halve huwelijken"? Deleten is in dat geval de snelste en meest radicale oplossing.

|   | 535 | Devries. Joannes Laurent | Wierts. Oda | 01-03-1813 | 01-03-1813 |
|---|-----|--------------------------|-------------|------------|------------|
| * | 115 | Bruvninx. Francois       |             | estim 1775 | estim 1775 |
| * | 143 | Benaets. Christiaen      | ( )         | 16-09-1831 |            |
| ÷ | 271 | Benaets. Christiaen      |             | 09-03-1859 |            |
| * | 220 | Thijs. Petrus Joannes    |             | 11-04-1860 |            |
| ÷ | 66  | Thoelén, Guido Louis Mar |             | 22-04-1976 |            |
| * | 67  | Thoelen, Guido Louis Mar |             | 25-05-1990 |            |

Figuur 6 – Gemarkeerde 'halve huwelijken' na export

#### Hoe deleten?

Sorteer op Man en Markeer manueel met de spatiebalk alle "halve huwelijken" (zie figuur 6) .... Doe Control+Delete.

Wilt u alle gemarkeerde records verwijderen ? (J/N) : J Weet u het zeker ? (J/N) : J

Sorteer op Vrouw en doe idem.

We hebben nu een keurige afsplitsing [splitgem].

Merk op dat in grote bestanden de markering "Personen waarvan een relatie gemarkeerd is" relatief lang kan duren.

Daarmee is dit selectievraagstuk nog niet volledig opgelost. 't Is maar welke eisen je stelt!

- Moeten de broers en zussen die in een andere gemeente geboren zijn ook onafscheidelijk verbonden blijven bij het gezin?
- Nog wat ingewikkelder wordt het wanneer de PG-gebruiker onder stad of dorp een fusiegemeente verstaat. De fusie Tongeren telt 17 kerkdorpen.
- Terecht kwam de opmerking: "Iemand die in die gemeente woont/verblijft maar er noch geboren, noch overleden of gehuwd is, staat die ook in de selectie?". De eisen kunnen alle kanten uit. In PRO-GEN is voor alles een oplossing. Je kan in PRO-GEN haast alles programmeren wat je wenst, dat is de grote kracht van "PRO-GEN, genealogie à la carte" een eigenschap die te weinig geroemd wordt.

De demo die Ivo tijdens de vergadering gaf om iedereen die iets te maken heeft met een bepaalde (fusie)gemeente keurig af te splitsen zonder hiaten, is veel te ingewikkeld om hier uit te leggen. Maar het kan perfect.

## Familieboek selectie

't Is een misverstand te denken dat je alle personen moet selecteren om alle personen af te drukken.

Neem de proef: wanneer je uitsluitend de vader van een gezin selecteert (sel=1) en die afdrukt met Uitvoer gegevens personen > Tekstuitvoer & diversen ... Standaard personenuitvoer > Uitvoer naar... > \*Standaard personen-uitvoer, dan zal je merken dat niet alleen die vader maar ook zijn vrouw, zijn schoonouders, zijn kinderen en schoonkinderen, enz. gedrukt worden zonder dat die geselecteerd werden.

Dus, door een minimum aan personen te selecteren kan je een maximum aan personen laten printen.

PRO-GEN heeft voor die taak een fantastische selectie aan boord Familieboek selectie (FAMILY.VTX)

#### Pagina 8

#### Genk, donderdag 22 mei 2014

Laat die selectie los op alle personen van [splitgem]: SeLecteer > Opgeslagen voorwaarde kiezen.... > Familieboek selectie.

Er komen beduidend minder personen in de Deellijst:Personen te staan.

Toch zullen uiteindelijk via dit kleine aantal "startpersonen" alle personen gedrukt worden.

Uitvoer gegevens personen > Tekstuitvoer & diversen ... Standaard personenuitvoer > Uitvoer naar schijf > ... > ... > \*Standaard personen-uitvoer ...

Ivo

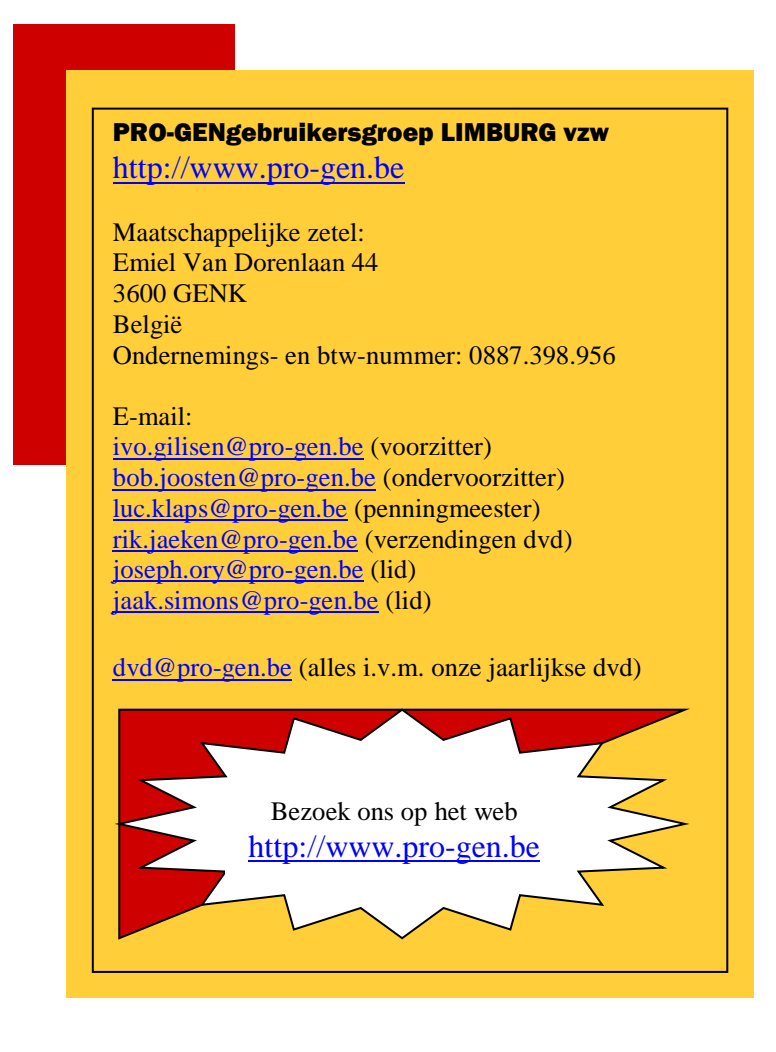